## Installations Checklista Wave WRN-xxx

- 1. Anslut alla kameror till Wave PoE port, sätt kameran på DHCP
- 2. Anslut Network 2 till kundnät
- 3. Anslut mus, monitor och ström
- 4. Starta upp maskinen
- 5. Sätt ett nytt lösenord med hjälp av on-screen keyboard
- 6. Bekräfta nytt lösenord igen
- 7. Välj vad som helst på uppdatera mappnamn

8. Gå på inställningar – Detaljer – Datum och klocka till automatisk och sätt tidzon manuellt
8b. Gå på inställningar – Region Språk och sätt Formats till ditt språk

- 9. Gå på inställningar Nätverk Sätt PCI Ethernet till att få tilldelad adress via DHCP (är default DHCP)
- 10. Gå på inställningar Nätverk Sätt USB Ethernet till fast IP adress (är default 192.168.2.200)
- 11. Starta WRN Wizard Klicka på next
- 12. Kontrollera IP adresser på Network 1 (Default 192.168.2.200) Network 2 DHCP tilldelad
- 13. Klicka på Enable DHCP server for PoE ports
- 14. Sätt start IP till 192.168.2.1 och End IP till 192.168.2.100
- 15. Sätt max users till 100
- 16. Primary och secondary DNS används inte normalt
- 17. Klicka på Next och spara inställningarna
- 18. Kontrollera att samtliga kameror hittas på nätverket, eventuellt kan man behöva klicka på Rescan
- 19. Starta Wave klient

20. Observera att online keyboard inte kan användas om WRN är i fullscreen, klick då i övre högra hörnet så att Wave inte är fullscreen